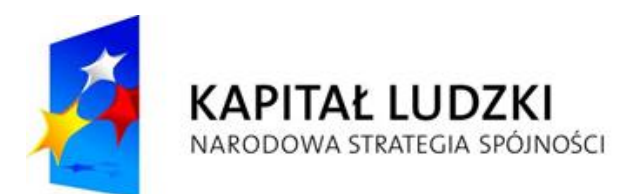

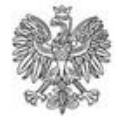

UNIA EUROPEJSKA EUROPEJSKI FUNDUSZ SPOŁECZNY

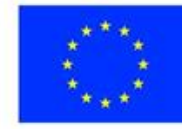

## Projekt: MS ePłatności Portal użytkownika zewnętrznego

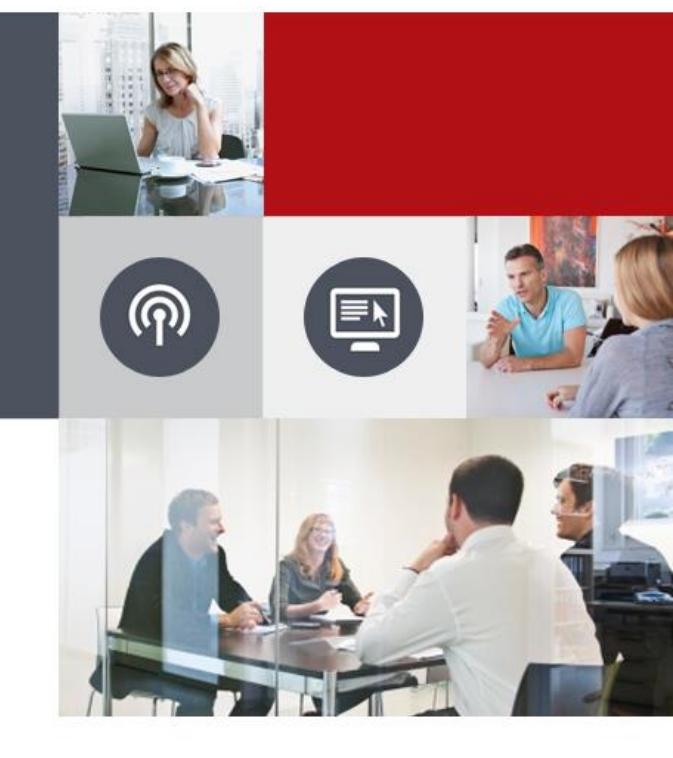

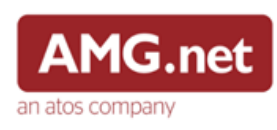

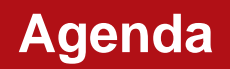

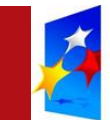

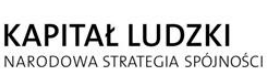

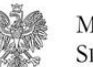

MINISTERSTWO Sprawiedliwości UNIA EUROPEJSKA EUROPEJSKI FUNDUSZ SPOŁECZNY

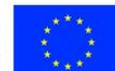

- 1. Podstawowe funkcje oprogramowania
- 2. Funkcje użytkownika niezalogowanego
- 3. Funkcje użytkownika zalogowanego

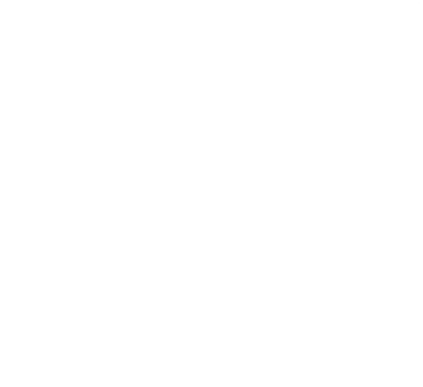

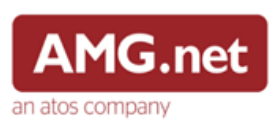

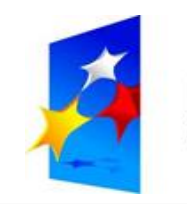

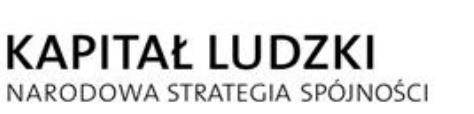

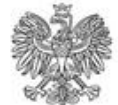

UNIA EUROPEJSKA EUROPEJSKI FUNDUSZ SPOŁECZNY

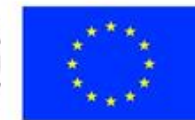

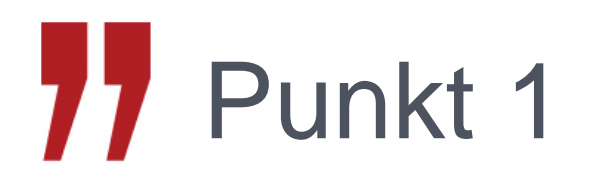

### Podstawowe funkcje oprogramowania

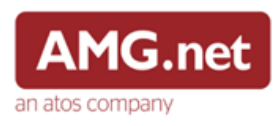

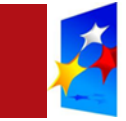

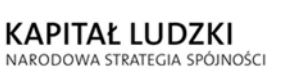

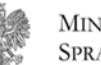

UNIA EUROPEJSKA EUROPEJSKI FUNDUSZ SPOŁECZNY

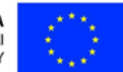

- Zapłata do sprawy,
- Zapłata wstępna do sprawy,
- Zakup znaku opłaty sądowej,
- Historia transakcji.

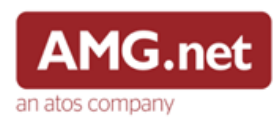

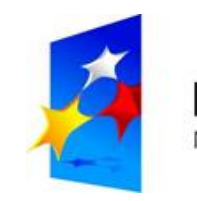

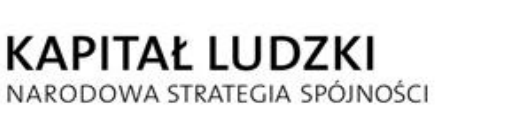

UNIA EUROPEJSKA EUROPEJSKI FUNDUSZ SPOŁECZNY

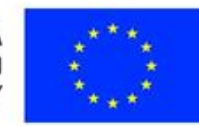

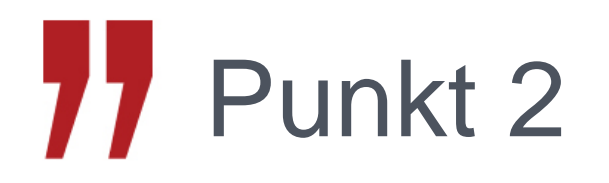

### Funkcje użytkownika niezalogowanego

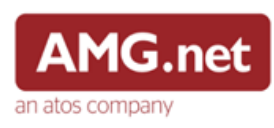

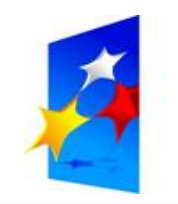

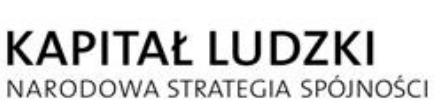

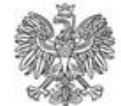

MINISTERSTWO Sprawiedliwości UNIA EUROPEJSKA EUROPEJSKI FUNDUSZ SPOŁECZNY

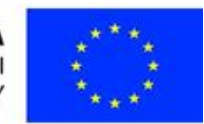

## 77 Punkt 2.1

### Strona główna

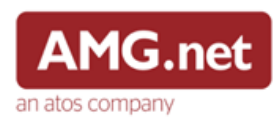

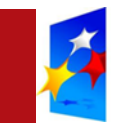

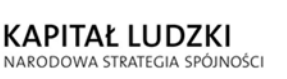

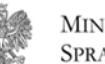

UNIA EUROPEJSKA EUROPEJSKI FUNDUSZ SPOŁECZNY

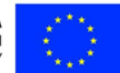

### Użytkownik niezalogowany

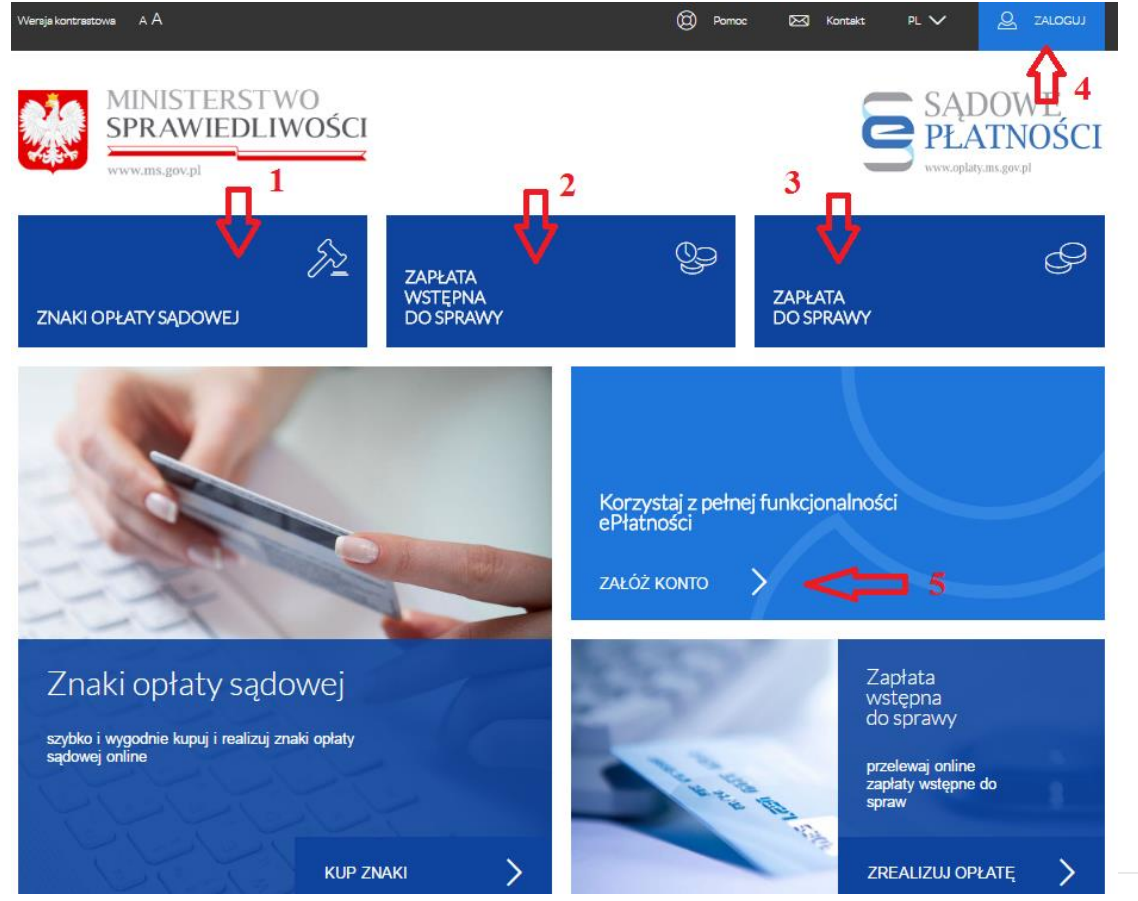

- 1. Znaki opłaty sądowej
- 2. Zapłata wstępna do sprawy
- 3. Zapłata do sprawy
- 4. Zaloguj/Wyloguj
- 5. Rejestracja

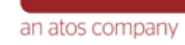

AMG.net

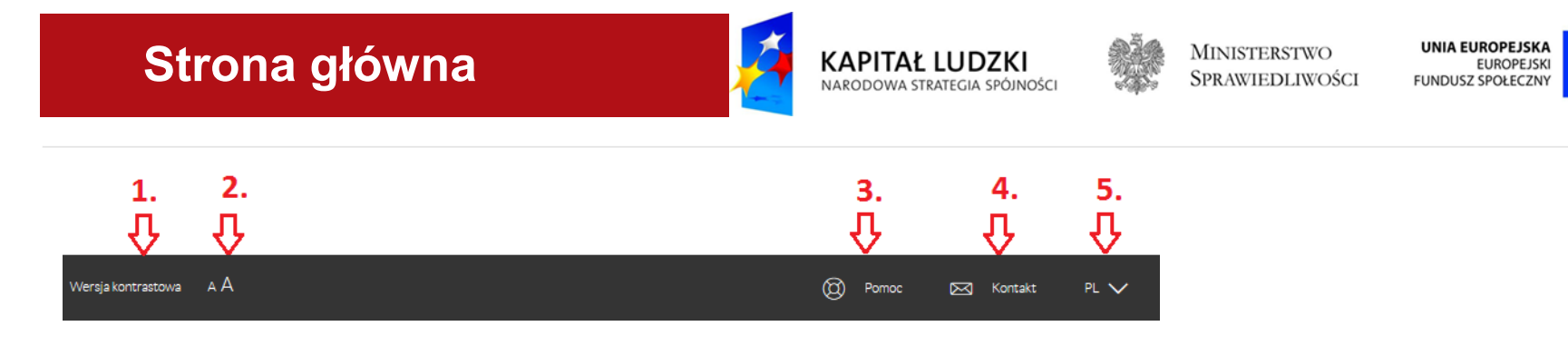

- 1. Zmiana kontrastu
- 2. Zmiana rozmiaru czcionki
- 3. Pomoc
- 4. Dane kontaktowe
- 5. Zmiana języka PL/EN

| > mapa strony 🥅 1.       | > regulamin korzystania z ePlatności 🧲 3. | 5. 🖒 > polityka prywatności   |
|--------------------------|-------------------------------------------|-------------------------------|
| > instrukcja obsługi  2. | > kontakt 🔁 4.                            | 6. 🖒 > deklaracja dostępności |

- 1. Mapa strony
- 2. Instrukcja obsługi
- 3. Regulamin korzystania z ePłatności
- 4. Dane kontaktowe
- 5. Polityka prywatności
- 6. Deklaracja dostępności

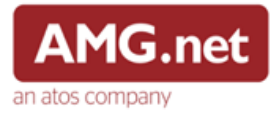

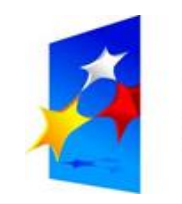

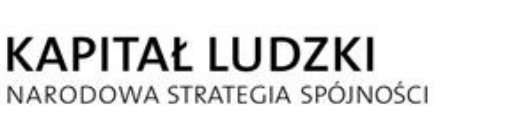

UNIA EUROPEJSKA EUROPEJSKI FUNDUSZ SPOŁECZNY

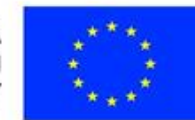

# 77 Punkt 2.2

#### Operator płatności

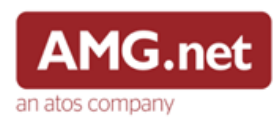

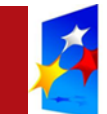

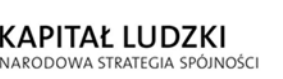

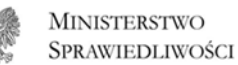

UNIA EUROPEJSKA EUROPEJSKI CI FUNDUSZ SPOŁECZNY

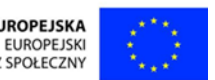

Zapłata za pomocą operatora płatności umożliwia realizację płatności przez wybrany bank, bądź kartę płatniczą.

Proces składa się z następujących kroków:

- podsumowania płatności,
- wyboru sposobu i operatora płatności,
- zakończenie płatności,
- prezentacji statusu realizacji płatności.

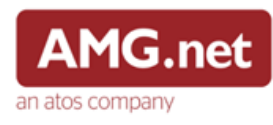

#### **Operator płatności**

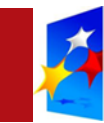

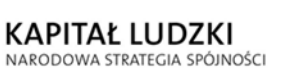

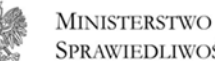

SPRAWIEDLIWOŚCI

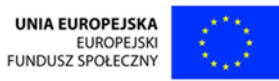

#### Wybór sposobu płatności:

| Credit Bank Agricole    | ALIOR PBL                    | BLK                                                                                                    | BOS PBL    | BZWBK PBL          | Citl Handlowy |
|-------------------------|------------------------------|----------------------------------------------------------------------------------------------------|------------|--------------------|---------------|
| Dartscho Bork           | Constant )<br>forward on the | sideä                                                                                                    | Ting Sa    | Cojinte la coji    | PKO           |
| DBBANK PBL              | EUROBANK PBL                 | IDEA PBL                                                                                                    | ING PBL    | INTELIGO PBL       | IPKO PBL      |
| Millennium              | mBank<br>mTRANSFER           | płacę z<br>Orange                                                                                                    | PBStronk   | Bank Pekao         | plusebank     |
| MILLENIUM PBL           | MTRANSFER                    | Orange                                                                                                    | PBS        | PK024 PBL          | PLUS PBL      |
| Pocetowy 24             | R-Przełew<br>Głastawickicza  | To a construct the second second seco |            | Valkowagen Benic 🛞 |               |
| POCZTOWY PBL            | RAIFFEISEN PBL               | TMOBILE PBL                                                                                                    | TOYOTA PBL | Volkswagen Bank    |               |
| łatność kartą płatnicza | ą / kredytową                |                                                                                                    |            |                    |               |

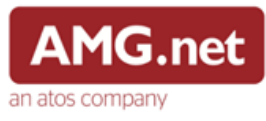

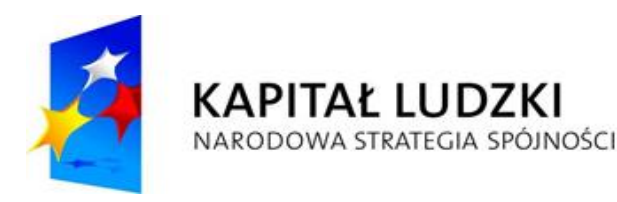

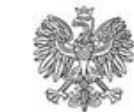

UNIA EUROPEJSKA EUROPEJSKI FUNDUSZ SPOŁECZNY

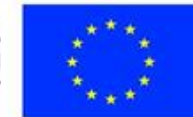

# 77 Punkt 2.3

# Znaki opłaty sądowej – użytkownik niezalogowany

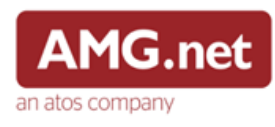

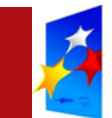

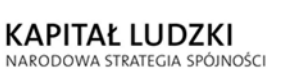

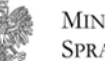

UNIA EUROPEJSKA EUROPEJSKI FUNDUSZ SPOŁECZNY

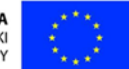

Strona jest dostępna po wybraniu na stronie głównej przycisku "Znaki opłaty sądowej".

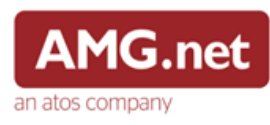

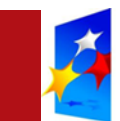

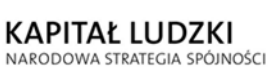

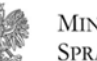

UNIA EUROPEJSKA EUROPEJSKI FUNDUSZ SPOŁECZNY

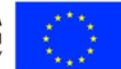

| Zakup znal                | ków opłaty           | sądowej                      |                                                                                                    |                                                                                                    |
|---------------------------|----------------------|------------------------------|----------------------------------------------------------------------------------------------------|----------------------------------------------------------------------------------------------------|
| Dane znaków opłat         | ty sądowej           |                              | Dane płatnika                                                                                                    |                                                                                                    |
|                           |                      | Pola oznaczone * są wymagane |                                                                                                    | Pola oznaczone * są wymagane                                                                                                    |
| Nominał znaku *           |                      | PLN                          | Nazwa płatnika *                                                                                                    |                                                                                                    |
| llość *                   | 1                    |                              | Adres e-mail *                                                                                                    |                                                                                                    |
| Kwota za wybrane<br>znaki | 0                    | PLN                          |                                                                                                    |                                                                                                    |
| > DODAJ KOLE              | JNY ZNAK OPŁATY SĄDO | WEJ DO ZAKUPU                | Oświadczam, że zapozna<br>akceptuję jego postanowi                                                                                       | ałem się z treścią regulaminu systemu ePłatności i<br>ienia.                                                                                                    |
|                           | ·                    |                              | Wyrażam zgodę na przet<br>formularzu rejestracyjnym<br>Ministerstwo Sprawiedliw<br>korzystania z funkcji Port<br>ochronie danych osobowy | twarzanie moich danych osobowych zawartych w<br>n oraz dołączonych do niego dokumentach przez<br>rości dla potrzeb niezbędnych do Rejestracji i<br>talu, zgodnie z ustawą z dnia 29 sierpnia 997 roku o<br>ych(Dz. U. z 2002 r. Nr 101, poz. 926 ze zm.) |
| < ANULUJ                  |                      |                              |                                                                                                    | KONTYNUUJ                                                                                                    |

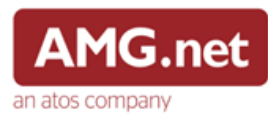

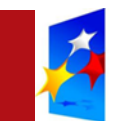

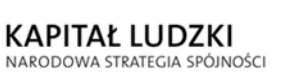

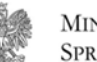

UNIA EUROPEJSKA EUROPEJSKI FUNDUSZ SPOŁECZNY

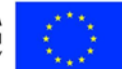

| Zakup znaków opłaty sądowej - podsumowanie |                             |  |       |   |
|--------------------------------------------|-----------------------------|--|-------|---|
| Dane płatności                             |                             |  |       |   |
| Typ transakcji                             | Zakup znaków opłaty sądowej |  |       |   |
| Wybrane znaki                              | 1 x 12                      |  |       |   |
| Dane płatnika                              |                             |  |       |   |
| Nazwisko                                   | X000X                       |  |       |   |
| Adres e-mail                               | xxx@amg.net.pl              |  |       |   |
| Podsumowanie płatności                     |                             |  |       |   |
| Kwota transakcji                           | 12                          |  |       |   |
| < ANULUJ 🤇 WSTEC                           | Z                           |  | DALEJ | > |

Płatność jedynie za pomocą operatora płatności.

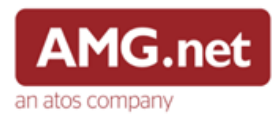

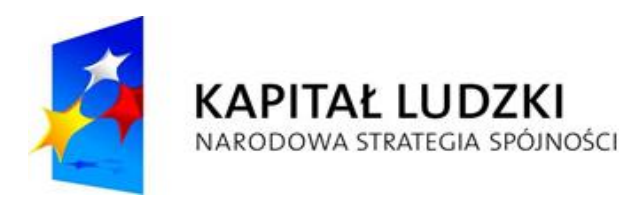

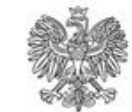

UNIA EUROPEJSKA EUROPEJSKI FUNDUSZ SPOŁECZNY

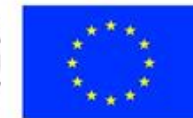

## 77 Punkt 2.4

# Zapłata wstępna do sprawy – użytkownik niezalogowany

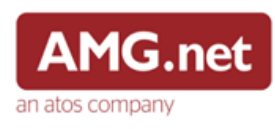

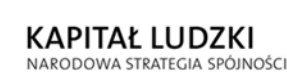

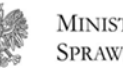

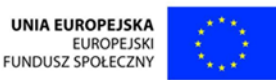

W celu realizacji procesu należy uzupełnić następujące formularze :

- Dane sądu, do którego zostanie złożony wniosek,
- Dane wniosku,
- Dane osobowe,
- Dane adresowe,
- Dane dodatkowe,
- Dane płatnika jeśli są takie same możemy je uzupełnić danymi uczestnika postępowania,

Zapłata jest realizowana za pomocą operatora płatności.

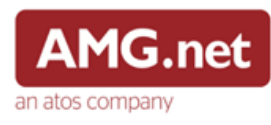

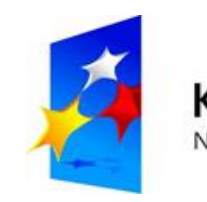

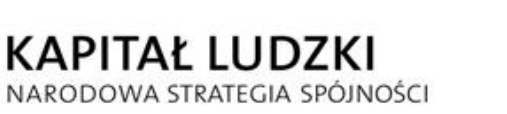

UNIA EUROPEJSKA EUROPEJSKI FUNDUSZ SPOŁECZNY

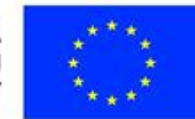

# 77 Punkt 2.5

# Zapłata do sprawy – użytkownik niezalogowany

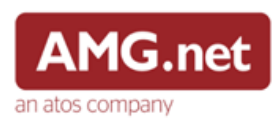

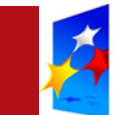

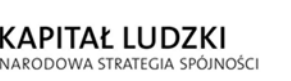

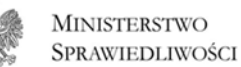

O UNIA EUROPEJSKA EUROPEJSKI OŚCI FUNDUSZ SPOŁECZNY

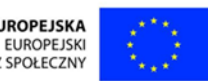

W celu realizacji procesu należy uzupełnić następujące formularze :

- Dane płatności (1),
- Dane płatności (2),
- Dane osobowe,
- Dane adresowe,
- Dane dodatkowe,
- Dane płatnika jeśli są takie same możemy je uzupełnić danymi uczestnika postępowania,

Zapłata jest realizowana za pomocą operatora płatności.

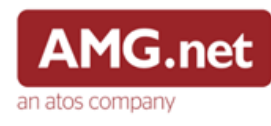

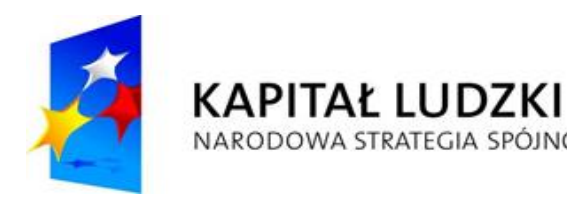

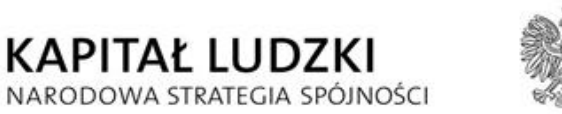

UNIA EUROPEJSKA **EUROPEJSKI** FUNDUSZ SPOŁECZNY

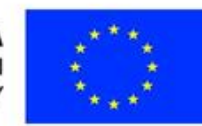

## 77 Punkt 2.6

### Użytkownicy, logowanie i rejestracja

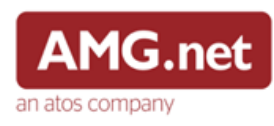

#### Rejestracja

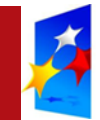

KAPITAŁ LUDZKI NARODOWA STRATEGIA SPÓJNOŚCI

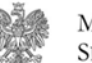

Ministerstwo Sprawiedliwości UNIA EUROPEJSKA EUROPEJSKI FUNDUSZ SPOŁECZNY

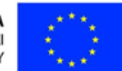

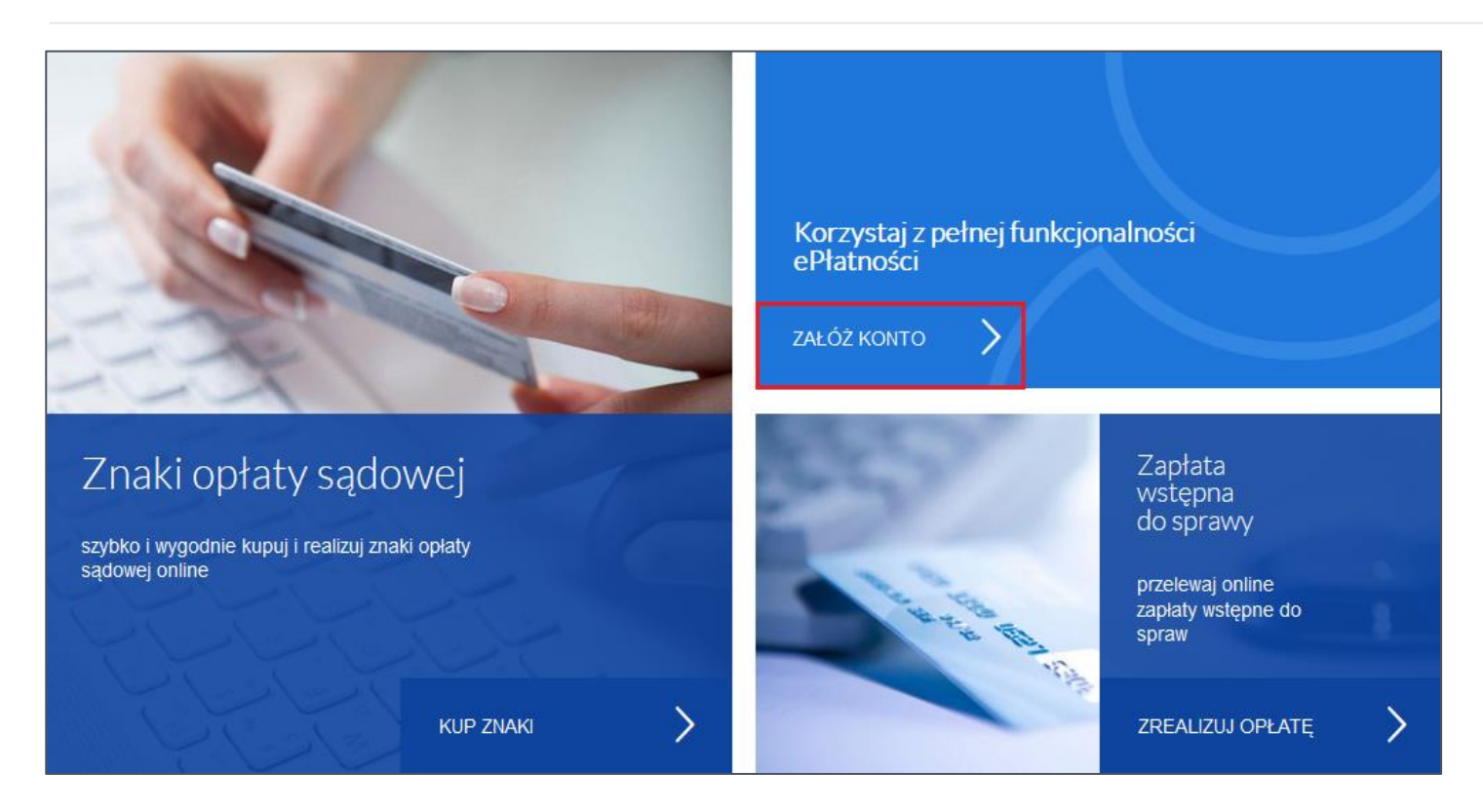

W celu rejestracji należy wybrać przycisk "Załóż konto".

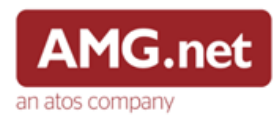

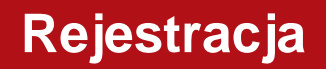

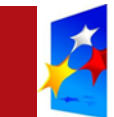

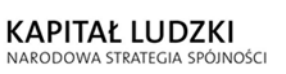

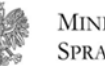

MINISTERSTWO U Sprawiedliwości fu

UNIA EUROPEJSKA EUROPEJSKI FUNDUSZ SPOŁECZNY

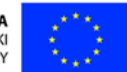

W celu rejestracji należy uzupełnić formularz zawierający:

- Dane podstawowe,
- Dane adresowe,
- Dane dodatkowe.

Należy określić typ klienta:

- Osoba fizyczna,
- Pełnomocnik procesowy,
- Instytucja.

Pola formularzy różnią się w zależności od wybranego typu klienta.

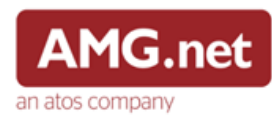

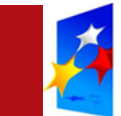

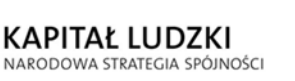

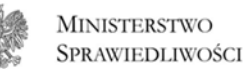

WO UNIA EUROPEJSKA EUROPEJSKI WOŚCI FUNDUSZ SPOŁECZNY

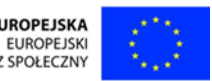

#### Siła hasła jest walidowana zgodnie z poniższymi kryteriami:

- Długość 6 znaków,
- Długość 8 znaków,
- Długość 12 znaków,
- Duże i małe litery,
- Cyfry,
- Znaki specjalne.

#### Poziomy siły hasła:

- Słabe kolor czerwony, osiągnięto kryterium nr 1 i jedno z kryteriów 4-6,
- Średnie kolor pomarańczowy, osiągnięto kryterium nr 2 i dwa z kryteriów 4-6, lub osiągnięto kryterium nr 3 i jedno z kryteriów 4-6,
- Silne kolor zielony, osiągnięto kryteria nr 2 lub nr 3 oraz kryteria nr 4, 5 i 6.

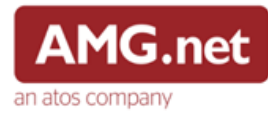

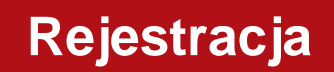

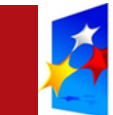

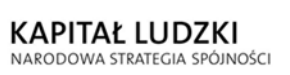

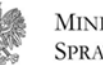

MINISTERSTWO Sprawiedliwości

UNIA EUROPEJSKA EUROPEJSKI FUNDUSZ SPOŁECZNY

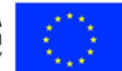

Potwierdzenie CAPTCHa:

W systemie zdefiniowane są pytania nakazujące wybrać jeden element niepasujący do kategorii pytania. Poprawna zawsze jest tylko jedna odpowiedź.

| Wybierz element niepasujący do kategorii:<br>IMIONA NA M* | i bi<br>M<br>M<br>M | uza<br>lichał<br>lateusz<br>lagdalena |
|-----------------------------------------------------------|---------------------|---------------------------------------|
|                                                           | Q 0                 | dśwież                                |

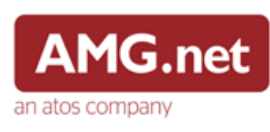

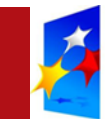

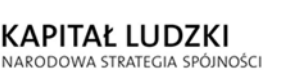

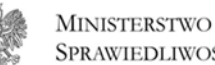

**SPRAWIEDLIWOŚCI** FUNDUSZ SPOŁECZNY

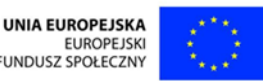

Zapisanie formularza następuje po:

- wybraniu poprawnej odpowiedzi potwierdzenia CAPTCHa,
- oświadczeniu zapoznania się z regulaminem,
- Wyrażeniu zgody na przetwarzanie informacji.

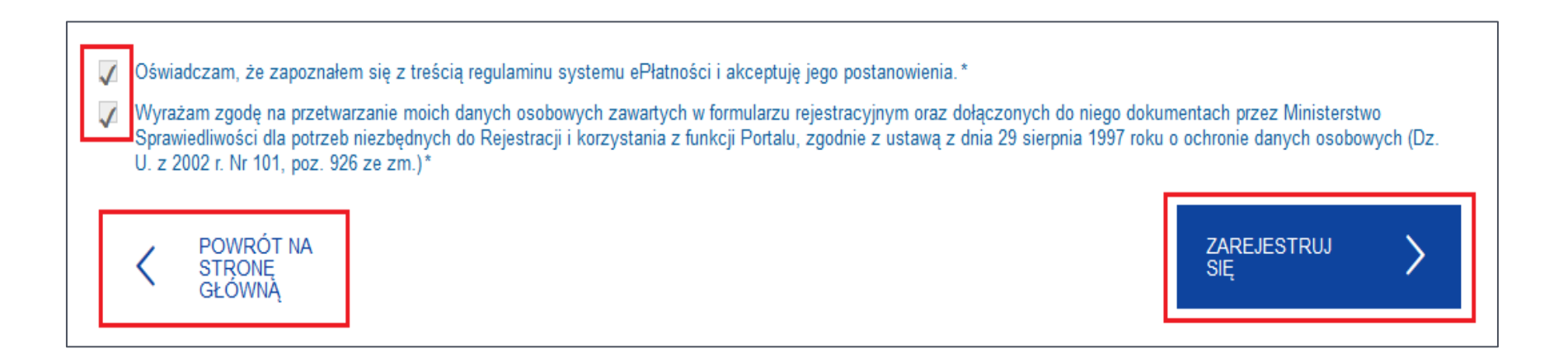

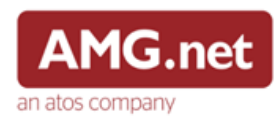

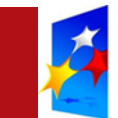

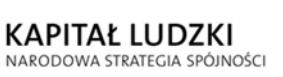

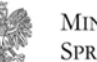

MINISTERSTWO Sprawiedliwości f

UNIA EUROPEJSKA EUROPEJSKI FUNDUSZ SPOŁECZNY

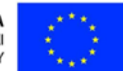

#### Logowanie w portalu e-Płatności (pkt 4.):

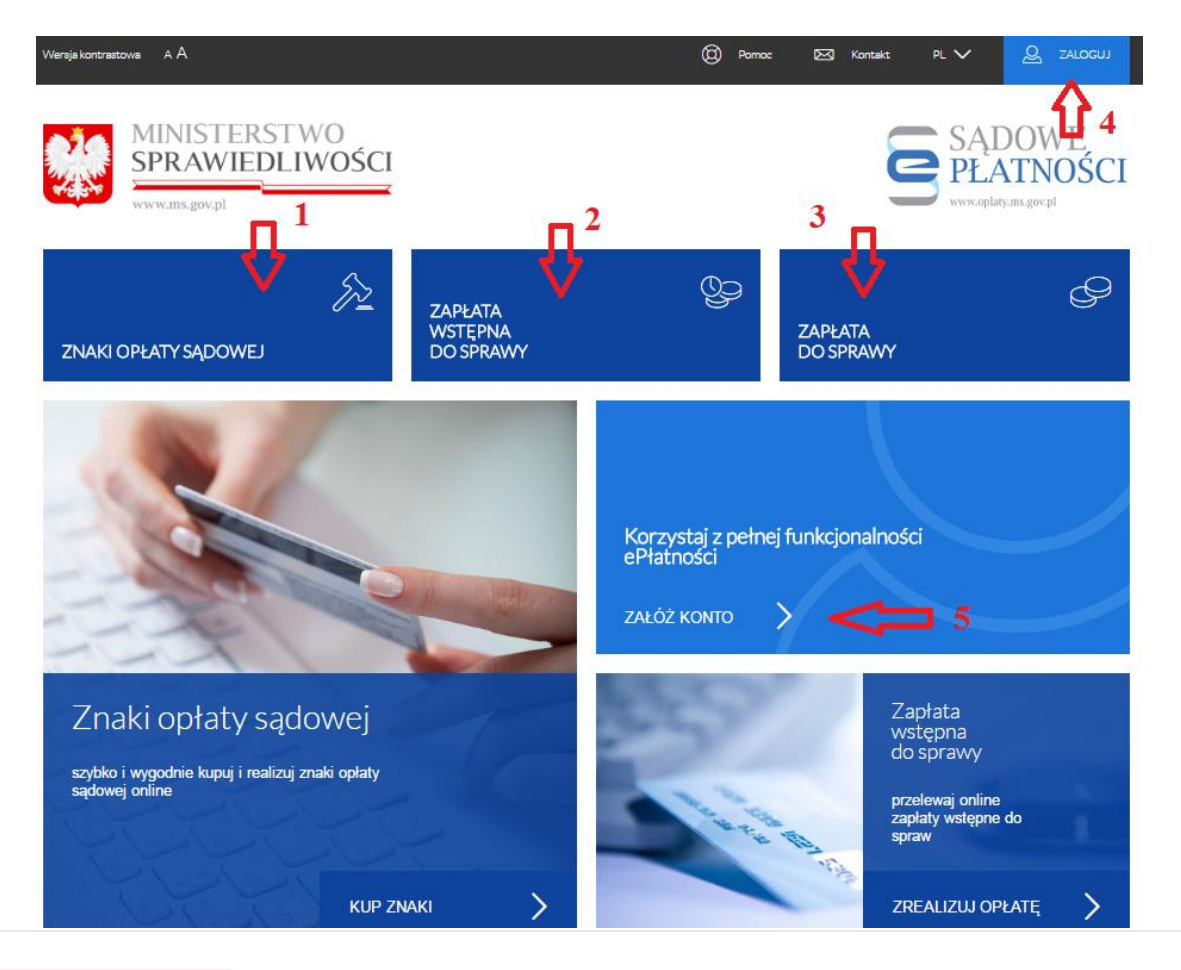

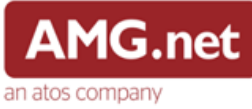

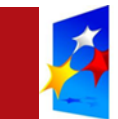

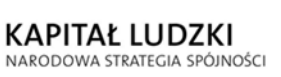

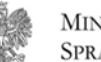

UNIA EUROPEJSKA EUROPEJSKI FUNDUSZ SPOŁECZNY

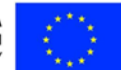

Logowanie w portalu e-Płatności:

| ZNAKI OPŁATY SĄDOWEJ                                                                                                    | ZAPŁATA<br>WSTĘPNA<br>DO SPRAWY | ලුං                              | ZAPŁATA<br>DO SPRAWY      | P |
|----------------------------------------------------------------------------------------------------|---------------------------------|----------------------------------|---------------------------|---|
| > Strona główna > Załoguj się                                                                                                    |                                 |                                  |                           |   |
| Załóż konto                                                                                                    |                                 | Adres e-mail                     | Hasło<br>Przypomnij hasło |   |
| Czy wiesz, że zakładając konto otrzymasz<br>możliwość:<br>• płatności za wiele produktów w jednej transakcji<br>• przeglądania historii zrealizowanych transakcji | ji (koszyk płatności)           |                                  | ZALOGUJ SIĘ               | > |
| <ul> <li>dostępu do zakupionych znaków opłaty sądowe</li> <li>nadawania dostępu do konta innym użytkownik</li> </ul>                                              | ej<br>kom                       | Zaloguj się<br>przy użyciu hasła | i loginu ePUAP            |   |
| ZAŁÓŻ                                                                                                    | колто >                         |                                  | ~e ∂UAP                   | > |

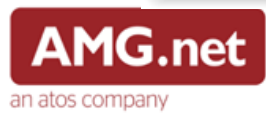

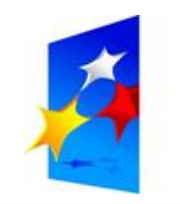

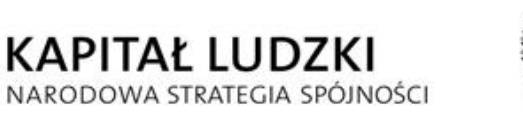

UNIA EUROPEJSKA EUROPEJSKI FUNDUSZ SPOŁECZNY

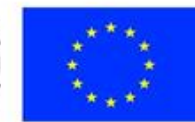

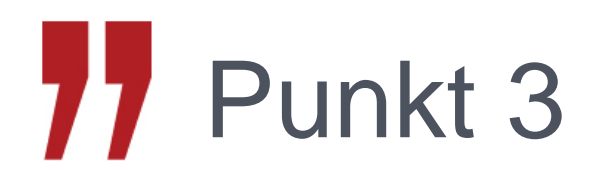

### Funkcje użytkownika zalogowanego

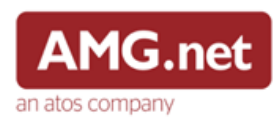

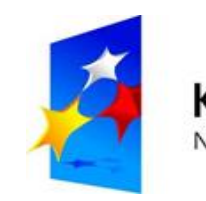

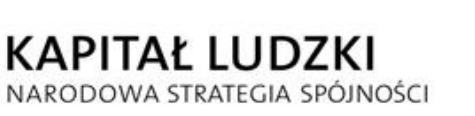

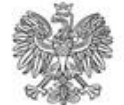

UNIA EUROPEJSKA EUROPEJSKI FUNDUSZ SPOŁECZNY

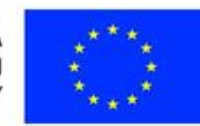

## 77 Punkt 3.1

### Strona główna – użytkownik zalogowany

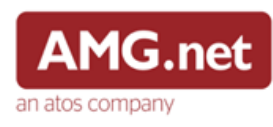

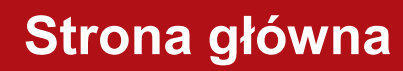

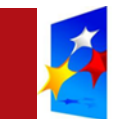

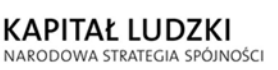

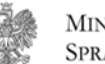

UNIA EUROPEJSKA EUROPEJSKI FUNDUSZ SPOŁECZNY

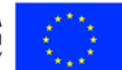

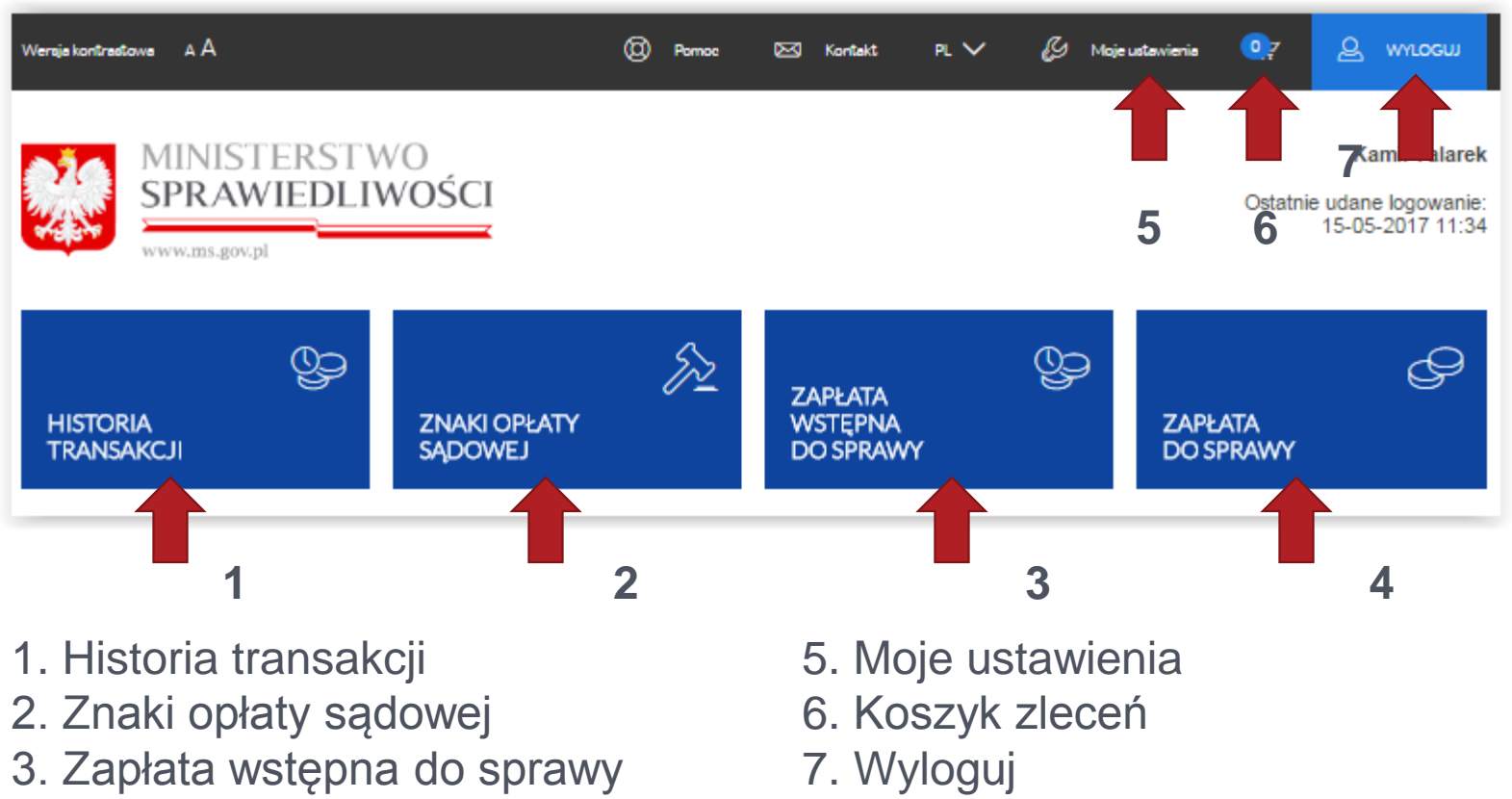

4. Zapłata do sprawy

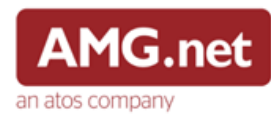

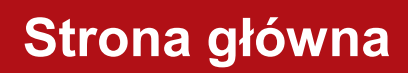

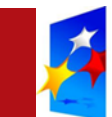

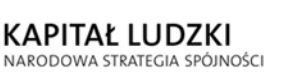

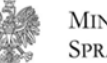

UNIA EUROPEJSKA EUROPEJSKI FUNDUSZ SPOŁECZNY

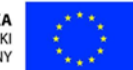

Dla użytkownika zalogowanego na stronie głównej włącza się domyślenie historia transakcji.

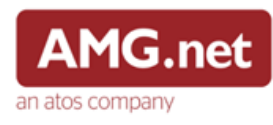

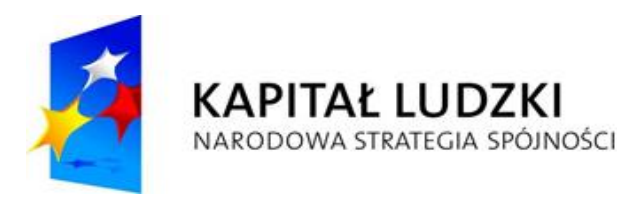

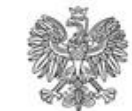

UNIA EUROPEJSKA EUROPEJSKI FUNDUSZ SPOŁECZNY

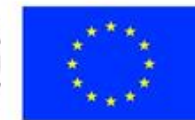

## 77 Punkt 3.2

### Moje ustawienia – użytkownik zalogowany

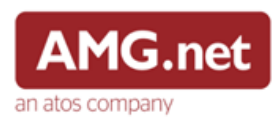

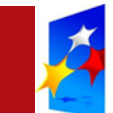

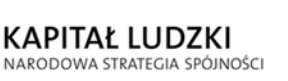

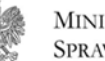

UNIA EUROPEJSKA EUROPEJSKI FUNDUSZ SPOŁECZNY

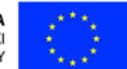

Wybieramy przycisk "Moje ustawienia" znajdujący się w pasku narzędzi.

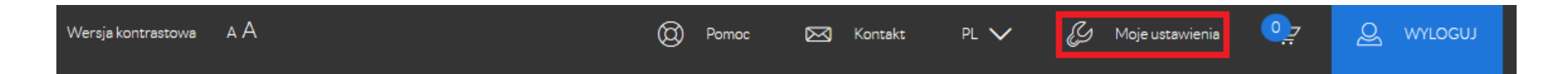

Funkcjonalności zakładki:

- Edycja danych użytkownika,
- Zmiana hasła,
- Wyświetlenie użytkowników klienta,

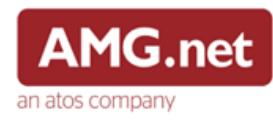

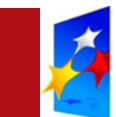

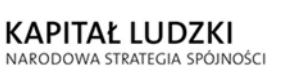

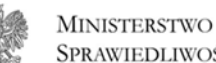

UNIA EUROPEJSKA EUROPEJSKI FUNDUSZ SPOŁECZNY **SPRAWIEDLIWOŚCI** 

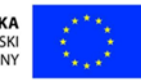

| Moje ustawienia            |                        |                                                                  |
|----------------------------|------------------------|------------------------------------------------------------------|
| Moje ustawienia            | Zmiana hasła           | Użytkownicy konta                                                |
| Dane użytkownika           |                        |                                                                  |
|                            |                        | Pola oznaczone " są wymagane                                     |
| Imię *                     | Kamil                  |                                                                  |
|                            |                        |                                                                  |
| Nazwisko *                 | Talarek                |                                                                  |
|                            |                        |                                                                  |
| Adres e-mail               | kamil.talarek@atos.net |                                                                  |
| Numer telefonu komórkowego | 510022611              | Numer telefonu komórkowego powinien składać się z                |
|                            |                        | 9 cyfr. Dopuszczalne formaty: XXX XXX XXX lub<br>+XX XXX XXX XXX |
|                            |                        |                                                                  |
|                            |                        |                                                                  |
|                            |                        |                                                                  |

Nie ma możliwości zmiany adresu e-mail klienta w panelu użytkownika zewnętrznego.

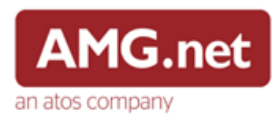

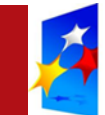

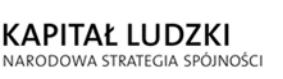

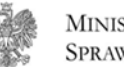

MINISTERSTWO U Sprawiedliwości fui

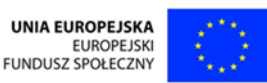

Warunki, które trzeba spełnić zmieniając hasło:

- Hasło musi osiągnąć poziom siły średni lub silny aby zostało zatwierdzone przez system,
- Nowe i stare hasło muszą się różnić,
- Jeśli użytkownik poda takie samo hasło w polu "Nowe hasło", jak w polu "Stare hasło", zmiana hasła nie zostanie zrealizowana i zostanie wyświetlony komunikat błędu

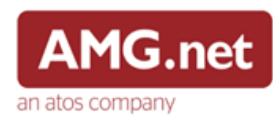

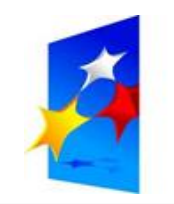

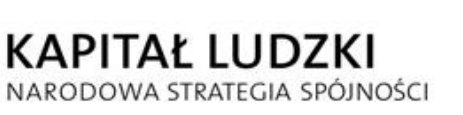

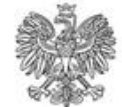

MINISTERSTWO Sprawiedliwości UNIA EUROPEJSKA EUROPEJSKI FUNDUSZ SPOŁECZNY

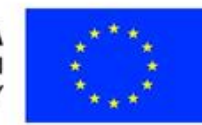

## 77 Punkt 3.3

#### Operator płatności

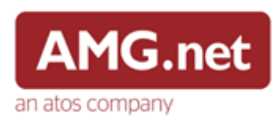

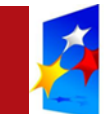

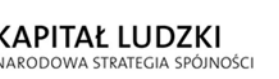

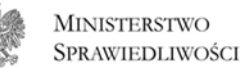

O UNIA EUROPEJSKA EUROPEJSKI OŚCI FUNDUSZ SPOŁECZNY

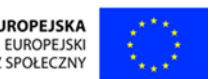

Zapłata za pomocą operatora płatności umożliwia realizację płatności przez wybrany bank, bądź kartę płatniczą.

Proces składa się z następujących kroków:

- podsumowania płatności,
- wyboru sposobu i operatora płatności,
- zakończenie płatności,
- prezentacji statusu realizacji płatności.

Użytkownik zalogowany ma możliwość wyboru operatora płatności.

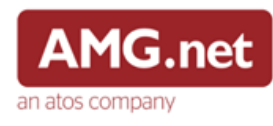

#### **Operator płatności**

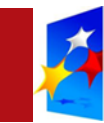

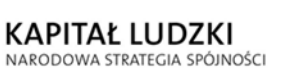

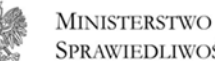

SPRAWIEDLIWOŚCI

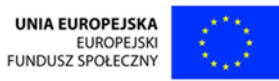

#### Wybór sposobu płatności:

| Credit Bank Agricole    | ALIOR PBL                    | BLK                                                                                                    | BOS PBL    | BZWBK PBL                                                                                                    | Citl Handlowy |
|-------------------------|------------------------------|----------------------------------------------------------------------------------------------------|------------|----------------------------------------------------------------------------------------------------|---------------|
| Dartscho Bork           | Constant )<br>forward on the | sideä                                                                                                    | Ting Sa    | Cojinte la coji de la coji de la | PKO           |
| DBBANK PBL              | EUROBANK PBL                 | IDEA PBL                                                                                                    | ING PBL    | INTELIGO PBL                                                                                                    | IPKO PBL      |
| Millennium              | mBank<br>mTRANSFER           | płacę z<br>Orange                                                                                                    | PBStronk   | Bank Pekao                                                                                                    | plusebank     |
| MILLENIUM PBL           | MTRANSFER                    | Orange                                                                                                    | PBS        | PK024 PBL                                                                                                    | PLUS PBL      |
| Pocetowy 24             | R-Przełew<br>Głastawickicza  | To a construct the second second seco |            | Valkowagen Benic 🛞                                                                                                    |               |
| POCZTOWY PBL            | RAIFFEISEN PBL               | TMOBILE PBL                                                                                                    | TOYOTA PBL | Volkswagen Bank                                                                                                    |               |
| łatność kartą płatnicza | ą / kredytową                |                                                                                                    |            |                                                                                                    |               |

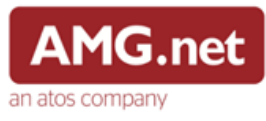

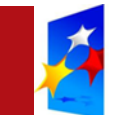

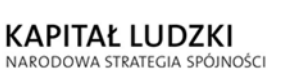

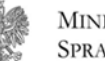

UNIA EUROPEJSKA EUROPEJSKI FUNDUSZ SPOŁECZNY

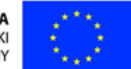

Po wybraniu sposobu płatności następuje przekierowanie na stronę operatora i realizacja płatności.

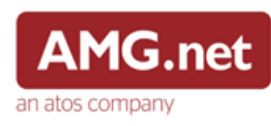

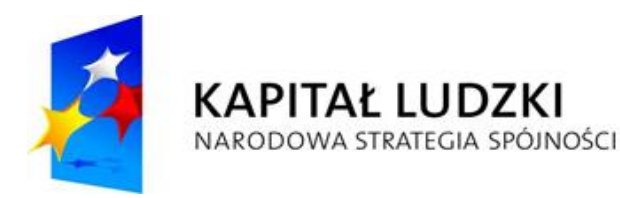

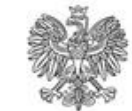

UNIA EUROPEJSKA EUROPEJSKI FUNDUSZ SPOŁECZNY

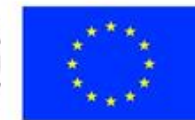

## 77 Punkt 3.4

### Koszyk zleceń – użytkownik zalogowany

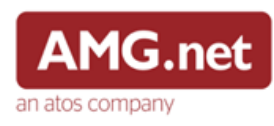

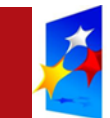

KAPITAŁ LUDZKI NARODOWA STRATEGIA SPÓJNOŚCI

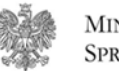

MINISTERSTWO Sprawiedliwości f

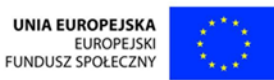

- Koszyk zleceń jest dostępny tylko dla użytkownika zalogowanego.
- Umożliwia on opłacenie kilku zleceń jednocześnie.
- Dodane transakcje są dostępne w Koszyku przez 14 dni.

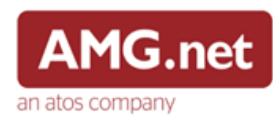

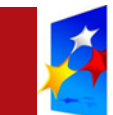

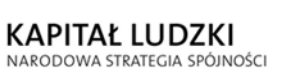

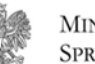

UNIA EUROPEJSKA EUROPEJSKI FUNDUSZ SPOŁECZNY

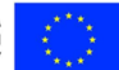

Koszyk

|      | Płat | tności dodane do koszy | ка                             |     |                     |                 |         |        |     |   |
|------|------|------------------------|--------------------------------|-----|---------------------|-----------------|---------|--------|-----|---|
| 2.⊏> |      | Data                   | Typ płatności                  | Sąd | Tytuł płatności     | Uczestnik postę | powania | Kwota  |     |   |
| 1.⊏> |      | 05/05/2015 13:32       | Opłata za znaki opłaty sądowej |     |                     |                 |         | 10 PLN | × < | Ç |
|      | Pode | sumowanie koszyka      |                                |     | Suma wybranych płat | tności:         | 0       |        |     |   |
|      |      |                        |                                |     |                     |                 |         |        |     |   |

< ANULUJ 🛟 5.

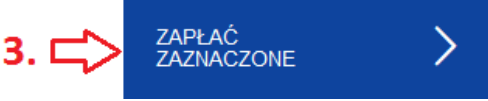

Opis funkcjonalności:

- 1. Zaznaczenie pojedynczej płatności
- 2. Zaznaczenie wszystkich płatności
- 3. Zapłacenie zaznaczonych płatności
- 4. Usunięcie płatności z koszyka

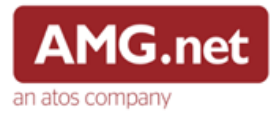

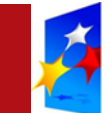

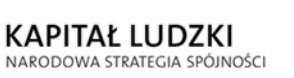

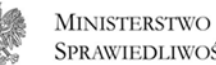

SPRAWIEDLIWOŚCI

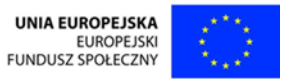

Koszyk zleceń można opłacić jedynie za pomocą operatora płatności.

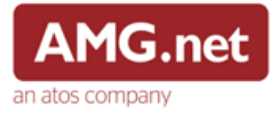

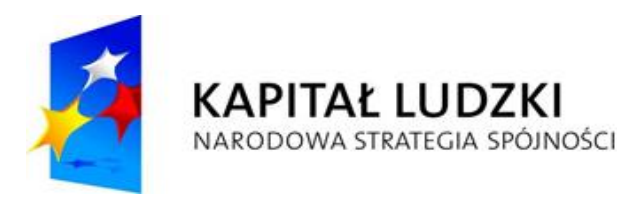

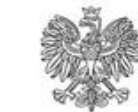

UNIA EUROPEJSKA EUROPEJSKI FUNDUSZ SPOŁECZNY

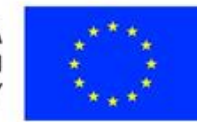

# 77 Punkt 3.5

# Znaki opłaty sądowej – użytkownik zalogowany

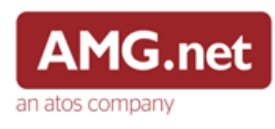

#### Znaki opłaty sądowej

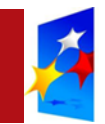

KAPITAŁ LUDZKI NARODOWA STRATEGIA SPÓJNOŚCI

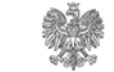

Ministerstwo Sprawiedliwości UNIA EUROPEJSKA EUROPEJSKI FUNDUSZ SPOŁECZNY

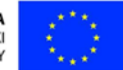

| > Strona główn | na 📏 Znaki opłaty sądowej |                                 |               |          |                |                |                     |              |
|----------------|---------------------------|---------------------------------|---------------|----------|----------------|----------------|---------------------|--------------|
| Znak           | ki opłaty s               | ądowej                          |               |          |                | KUP 2<br>SĄDO  | ZNAKI OPŁATY<br>WEJ | >            |
| ZAKUPIC        | DNE ZNAKI OPŁATY SA       | \DOWEJ                          |               |          |                |                |                     |              |
| Kod znał       | ku                        | Nominał znaku                   | Status        |          | Liczba eleme   | entów          |                     |              |
|                |                           |                                 | WSZYSTKIE     | •        | 10             | •              | POKAŻ               | >            |
|                |                           |                                 |               |          |                |                |                     |              |
|                | Kod znaku                 |                                 | Nominał znaku |          |                | Status znaku   |                     |              |
|                | 15093678837230            |                                 | 12.0 PLN      |          |                | AKTYWNY        |                     |              |
|                | 15656245764611            |                                 | 12.0 PLN      |          |                | AKTYWNY        |                     |              |
|                | 15964304984703            |                                 | 12.0 PLN      |          |                | AKTYWNY        |                     |              |
|                | 15575759709559            |                                 | 123.0 PLN     |          |                | AKTYWNY        |                     |              |
|                | 15374694833590            |                                 | 123.0 PLN     |          |                | AKTYWNY        |                     |              |
|                | 15649471740789            |                                 | 334.0 PLN     |          |                | AKTYWNY        |                     |              |
|                | 15607220963817            |                                 | 12.0 PLN      |          |                | UŻYTY          |                     |              |
|                | 15482926387566            |                                 | 12.0 PLN      |          |                | AKTYWNY        |                     |              |
|                | 15984795209556            |                                 | 12.0 PLN      |          |                | AKTYWNY        |                     |              |
|                | 15085104682813            |                                 | 12.0 PLN      |          |                | AKTYWNY        |                     |              |
|                | Wy                        | konaj operacje na zaznaczonych: | Pobierz znak  | Wyślij z | naki na e-mail | Wyślij znaki : | SMSem ( Wy          | drukuj znaki |

#### Funkcjonalności:

- Zakupienie znaku
- Wyszukanie znaku
- Pobranie znaku
- Wysłanie znaku
- Wydrukowanie znaku

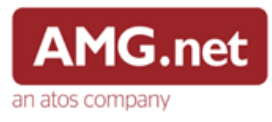

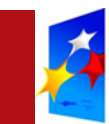

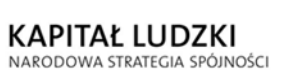

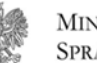

MINISTERSTWO UNIA EUROPEJSKA EUROPEJSKI SPRAWIEDLIWOŚCI FUNDUSZ SPOŁECZNY

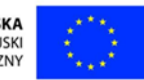

#### Zakup znaków opłaty sądowej:

| Zakup zna                                | ków opła                | ty sądowej                     |                                                                                       |                                                                                                    |
|------------------------------------------|-------------------------|--------------------------------|---------------------------------------------------------------------------------------|----------------------------------------------------------------------------------------------------|
| Dane znaków opła                         | ity sądowej             | Pola oznaczone * sa wymacane   | Dane płatnika                                                                         | Pola oznaczone * sa wymacane                                                                                                    |
|                                          |                         |                                |                                                                                       | · · · · · · · · · · · · · · · · · · ·                                                                                                    |
| Nominał znaku *                          |                         | PLN                            | Nazwa płatnika *                                                                      | Jan Kowalski                                                                                                    |
| llość *                                  | 1                       |                                | Adres e-mail *                                                                        | jan.kowalski@amg.net.pl                                                                                                    |
| Kwota za wybrane<br>znaki<br>DODAJ KOLE. | 0<br>JNY ZNAK OPŁATY S/ | <b>PLN</b><br>ĄDOWEJ DO ZAKUPU | Wyrażam zgodę na p<br>zawartych w formula<br>dokumentach przez<br>niezbędnych do Reje | przetwarzanie moich danych osobowych<br>rzu rejestracyjnym oraz dołączonych do niego<br>Ministerstwo Sprawiedliwości dla potrzeb<br>estracji i korzystania z funkcji Portalu, zgodnie |
| < ANULUJ                                 |                         |                                | z ustawą z dnia 29 si<br>osobowych(Dz. U. z :                                         | ierpnia 997 roku o ochronie danych<br>2002 r. Nr 101, poz. 926 ze zm.)<br>KONTYNUUJ                                                                                                   |

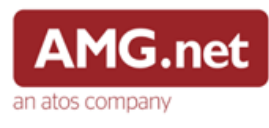

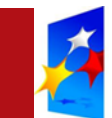

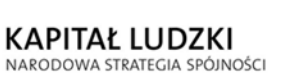

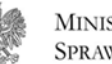

UNIA EUROPEJSKA EUROPEJSKI FUNDUSZ SPOŁECZNY

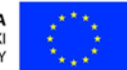

Wyświetlenie podsumowania oraz wybranie sposobu płatności:

| Zakup znaków opłaty s  | aądowej - podsumowanie          |
|------------------------|---------------------------------|
| Dane płatności         |                                 |
| Typ transakcji         | zapłata za znaki opłaty sądowej |
| Wybrane znaki          | 1 x 1                           |
| Dane płatnika          |                                 |
| Nazwisko               | Kamil Talarek                   |
| Adres e-mail           | kamil.talarek@gmail.com         |
| Podsumowanie płatności |                                 |
| Kwota transakcji       | 1                               |
| < ANULUJ 🤇 WSTEC       | CZ DODAJ DO X DALEJ X           |

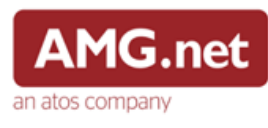

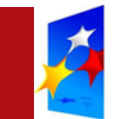

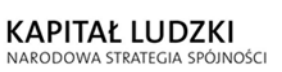

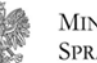

UNIA EUROPEJSKA EUROPEJSKI FUNDUSZ SPOŁECZNY

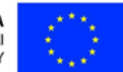

Realizacja płatności:

- Koszyk zleceń,
- Operator płatności.

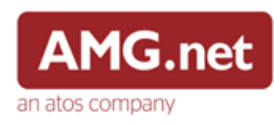

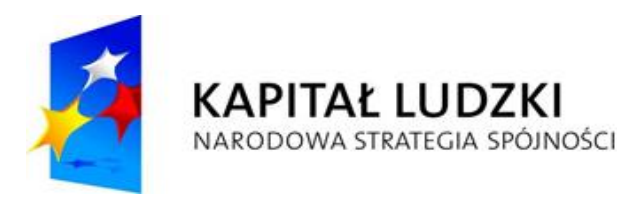

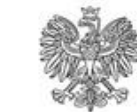

UNIA EUROPEJSKA EUROPEJSKI FUNDUSZ SPOŁECZNY

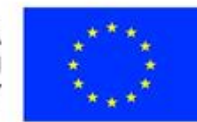

## 77 Punkt 3.6

# Zapłata wstępna do sprawy– użytkownik zalogowany

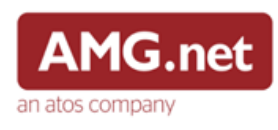

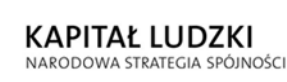

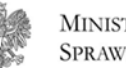

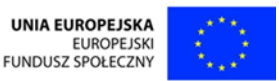

W celu realizacji procesu należy uzupełnić następujące formularze :

- Dane sądu, do którego zostanie złożony wniosek,
- Dane wniosku,
- Dane osobowe,
- Dane adresowe,
- Dane dodatkowe,
- Dane płatnika jeśli są takie same możemy je uzupełnić danymi uczestnika postępowania,

Formularz dotyczący danych: osobowych, adresowych, dodatkowych jest automatycznie uzupełniony dla użytkownika zalogowanego

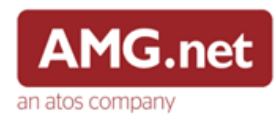

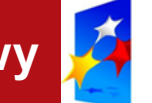

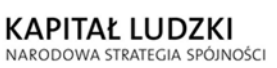

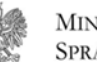

MINISTERSTWO V Sprawiedliwości fu

UNIA EUROPEJSKA EUROPEJSKI FUNDUSZ SPOŁECZNY

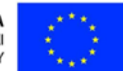

Sposoby płatności:

- Koszyk zleceń,
- Operator płatności.

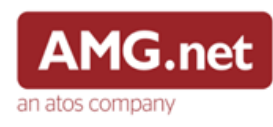

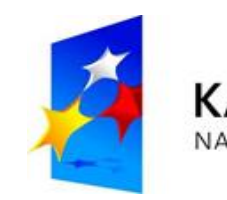

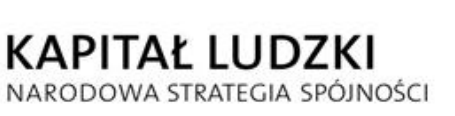

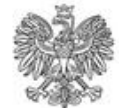

UNIA EUROPEJSKA EUROPEJSKI FUNDUSZ SPOŁECZNY

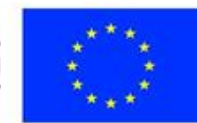

## 77 Punkt 3.7

### Zapłata do sprawy- użytkownik zalogowany

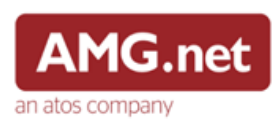

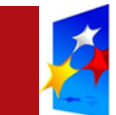

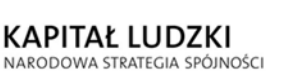

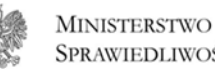

**SPRAWIEDLIWOŚCI** FUNDUSZ SPOŁECZNY

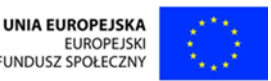

W celu realizacji procesu należy uzupełnić następujące formularze :

- Dane płatności (1),
- Dane płatności (2),
- Dane osobowe, ۲
- Dane adresowe, ۲
- Dane dodatkowe,
- Dane płatnika jeśli są takie same możemy je uzupełnić danymi uczestnika postępowania.

Formularz dotyczący danych: osobowych, adresowych, dodatkowych jest automatycznie uzupełniony dla użytkownika zalogowanego

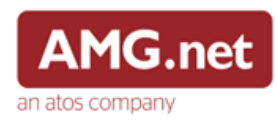

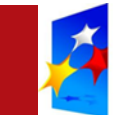

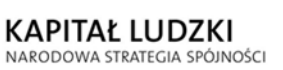

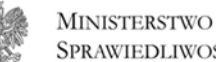

SPRAWIEDLIWOŚCI

UNIA EUROPEJSKA EUROPEJSKI FUNDUSZ SPOŁECZNY

Sposoby płatności:

- Koszyk zleceń,
- Operator płatności.

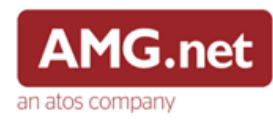

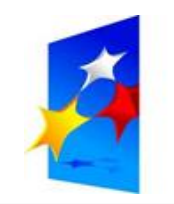

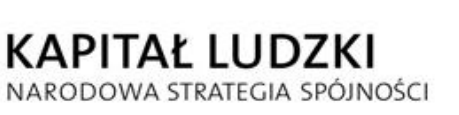

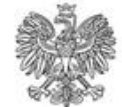

UNIA EUROPEJSKA EUROPEJSKI FUNDUSZ SPOŁECZNY

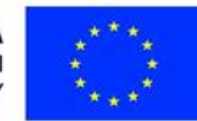

# 77 Punkt 3.8

### Zapłata za eUsługę

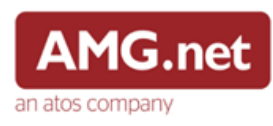

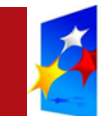

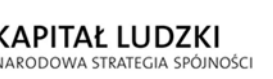

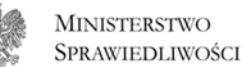

D UNIA EUROPEJSKA EUROPEJSKI DŚCI FUNDUSZ SPOŁECZNY

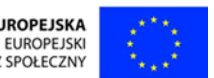

Celem zapłaty za e-Usługę jest wniesienie opłaty przez użytkownika. System przekierowuje użytkownika na stronę e-Płatności z systemów merytorycznych.

Użytkownik ma możliwość realizacji płatności bez logowania z logowaniem/rejestracją.

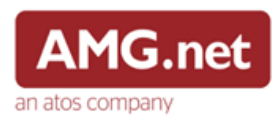

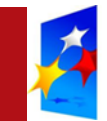

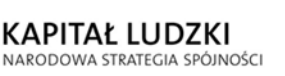

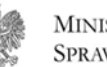

UNIA EUROPEJSKA EUROPEJSKI FUNDUSZ SPOŁECZNY

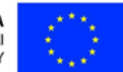

Użytkownikowi prezentowana jest informacja:

- "Zostałeś automatycznie przekierowany do systemu płatności online Ministerstwa Sprawiedliwości. Jeżeli chcesz zachować informacje o zrealizowanej płatności w systemie e-Płatności, zaloguj się lub zarejestruj w systemie e-Płatności. Możesz też przejść proces płatności bez logowania"
- "Twoje konto nie jest powiązane z kontem systemu merytorycznego. Jeżeli chcesz zachować informacje o zrealizowanej płatności w systemie e-Płatności, zaloguj się ponownie w systemie e-Płatności. Możesz też przejść proces płatności bez ponownego logowania"

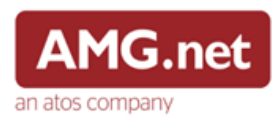

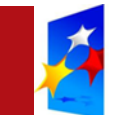

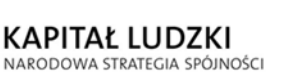

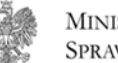

UNIA EUROPEJSKA EUROPEJSKI FUNDUSZ SPOŁECZNY

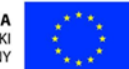

Po zalogowaniu strona domyślna prezentuje podsumowanie zapłaty za e-Usługę.

Użytkownik zalogowany może korzystać z innych funkcji strony, aby powrócić do procesu zapłaty za e-Usługę należy wybrać przycisk "eU".

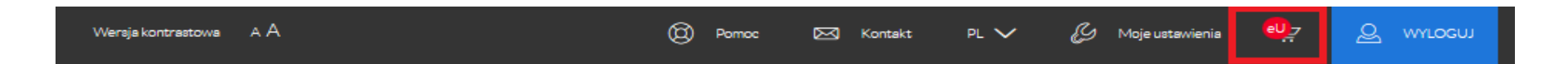

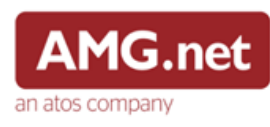

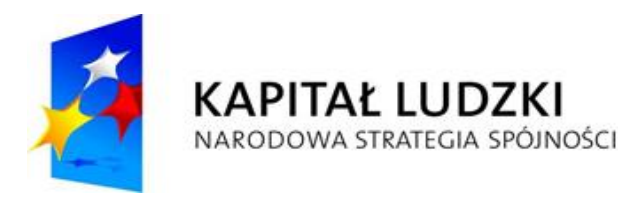

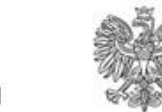

UNIA EUROPEJSKA EUROPEJSKI FUNDUSZ SPOŁECZNY

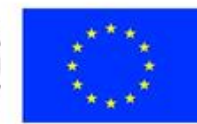

## 77 Punkt 3.9

### Historia transakcji – użytkownik zalogowany

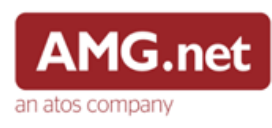

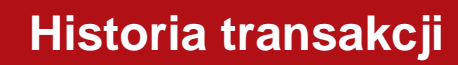

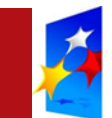

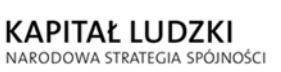

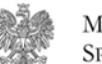

UNIA EUROPEJSKA EUROPEJSKI FUNDUSZ SPOŁECZNY

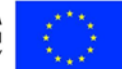

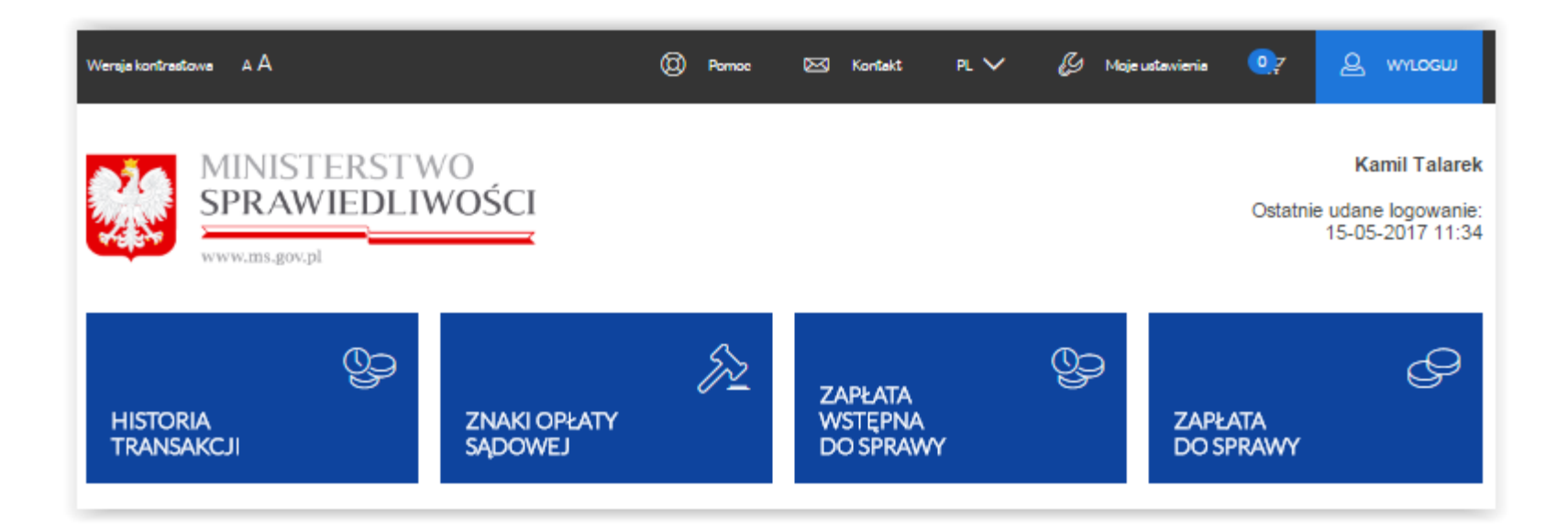

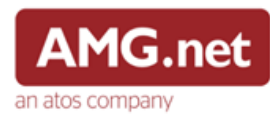

#### Historia transakcji

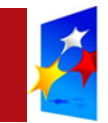

KAPITAŁ LUDZKI NARODOWA STRATEGIA SPÓJNOŚCI

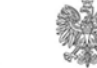

Ministerstwo Sprawiedliwości UNIA EUROPEJSKA EUROPEJSKI FUNDUSZ SPOŁECZNY

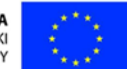

Historia transakcji Historia transakcji Data transakcii Typ transakcii Sad Wydział Od 22/03/2018 Do 22/04/2018 — wybierz — . POKAŻ > Pokaż wszystko > Zaawansowany Data transakcji Typ płatności Sąd Status Kwota Akcje 21-04-2015 Opłata za znaki opłaty sądowej MS Zakończona 12.00 PLN Szczegóły 17-04-2015 Opłata zasilająca e-Portmonetkę MS Zakończona 135.00 PLN Szczegóły 17-04-2015 Opłata za znaki opłaty sądowej MS Anulowana 136.00 PLN Szczegóły 17-04-2015 12345.00 PLN Sad Apelacyjny w Warszawie Zakończona Szczegóły Wołata do sprawy 17-04-2015 Opłata wstępna do sprawy Sąd Apelacyjny w Warszawie Zakończona 300.00 PLN Szczegóły 17-04-2015 Opłata za znaki opłaty sądowej MS Zakończona 12.00 PLN Szczegóły 17-04-2015 Opłata za znaki opłaty sądowej MS Zakończona 12.00 PLN Szczegóły 17-04-2015 Opłata zasilająca e-Portmonetkę MS Zakończona 123.00 PLN Szczegóły 17-04-2015 Opłata zasilająca e-Portmonetke MS Zakończona 123.00 PLN Szczegóły 17-04-2015 Opłata za znaki opłaty sadowej MS Zakończona 12.00 PLN Szczegóły - I I I > Złóż reklamację Eksportuj do pliku POWRÓT NA STRONĘ GŁÓWNA 1 2 ... 6 następna )

#### Funkcjonalności:

- Wyświetlenie szczegółów,
- Filtrowanie,
- Sortowanie
- Pobranie do pliku,
- Złożenie reklamacji.

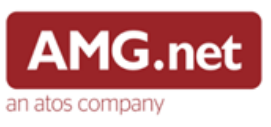

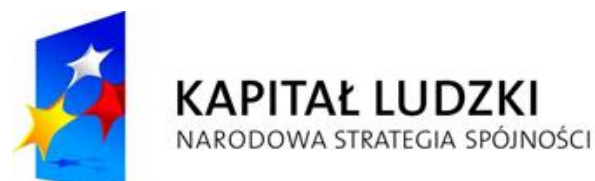

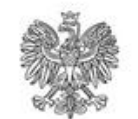

UNIA EUROPEJSKA EUROPEJSKI FUNDUSZ SPOŁECZNY

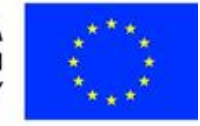

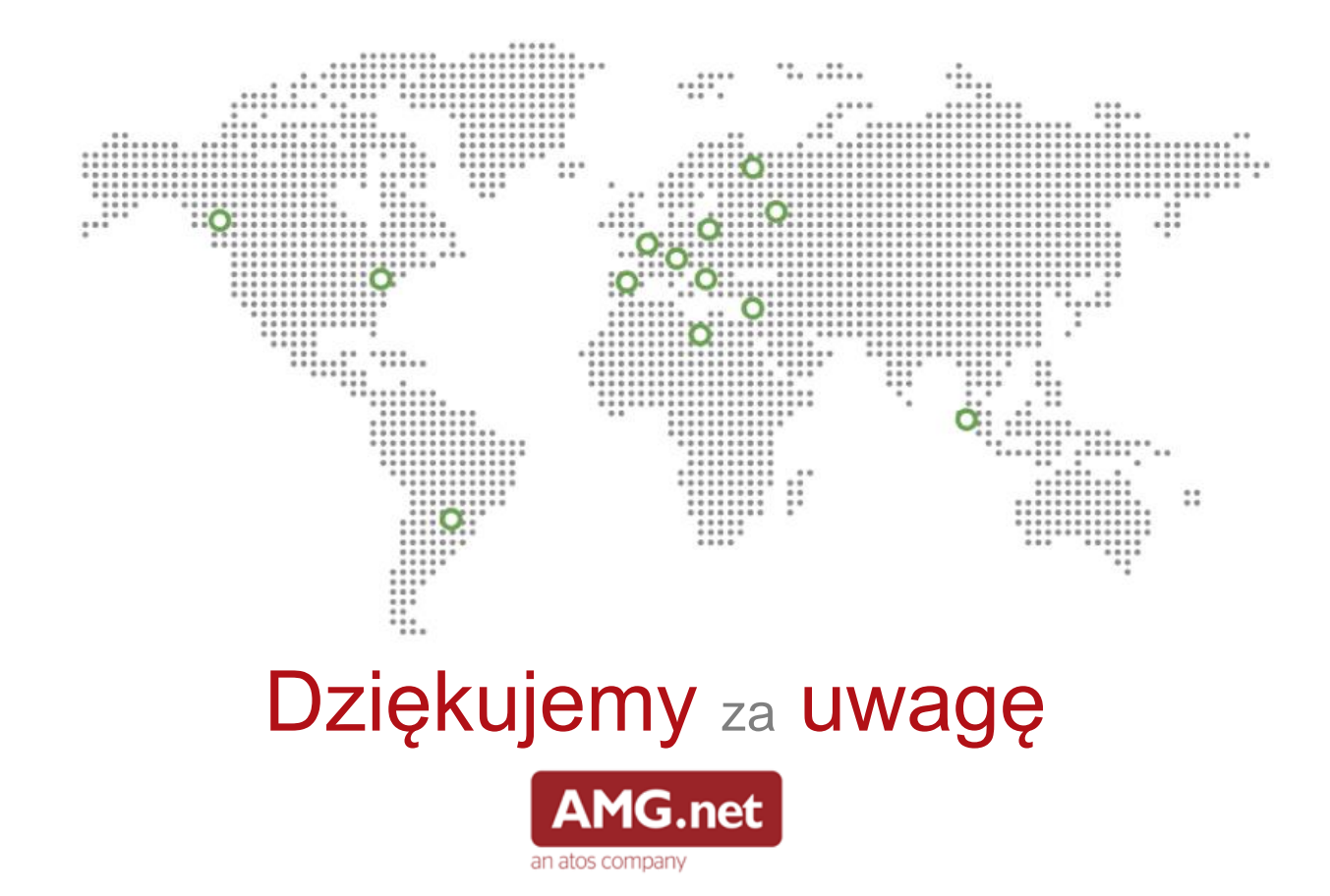